# CDQ halibut, single permit landing report

#### Go to: https://elandingst.alaska.gov/web

Enter the following user ID and password:

| UserID  | Password |
|---------|----------|
| DVARDEN | D_varden |

### Scenario

A longline vessel (ADF&G# 44441) is delivering 800 lbs of head on/gutted CDQ halibut (with ice/slime) to the Pisces Plant in Cordova. One CFEC card holder is making the delivery. All 800 lbs of the halibut are being sold. All of the catch was made in Stat Area 705703.

# Create a new landing report by logging in and choosing the operation called The Pisces Plant.

Click on the Groundfish Landing Report button.

| TO MAKE A NEW REPORT, please select your operation and choose one of the following: |                       |                     |  |  |  |  |  |  |  |  |  |  |
|-------------------------------------------------------------------------------------|-----------------------|---------------------|--|--|--|--|--|--|--|--|--|--|
| Operation: 🚯                                                                        |                       |                     |  |  |  |  |  |  |  |  |  |  |
| THE PISCES PLANT                                                                    | ~                     |                     |  |  |  |  |  |  |  |  |  |  |
| Groundfish                                                                          | Salmon                | Shellfish           |  |  |  |  |  |  |  |  |  |  |
| Groundfish Landing Report                                                           | Salmon Landing Report | Crab Landing Report |  |  |  |  |  |  |  |  |  |  |
| Production Report                                                                   | Troll Landing Report  |                     |  |  |  |  |  |  |  |  |  |  |

## Enter Vessel Information

Please use different fishing dates than those displayed in the exercise (no future dates).

| ADF&G Vessel No.   | ADF&G Gear Code | Crew Size       | No. Observers |
|--------------------|-----------------|-----------------|---------------|
| 44441              | 61              | 2               | 0             |
| Date Fishing Began | Days Fished     | Date of Landing |               |
| 3/xx/2023          | 2               | 3/xx/2023       |               |

| Groundfish Repor       | t 384688                    |                                                                                                    | Status: Not Submitted    |                    |         |   |                       |                                   |   |  |
|------------------------|-----------------------------|----------------------------------------------------------------------------------------------------|--------------------------|--------------------|---------|---|-----------------------|-----------------------------------|---|--|
| Header                 |                             |                                                                                                    |                          |                    |         |   |                       |                                   |   |  |
| ADFG Vessel # 🚺        | 44441                       | and the second second s | Gear Code 🚺              | 61 - Longline (hoo | ok ai 🗸 |   | Port 😗                | Cordova - COR                     | ~ |  |
| Operation 🚯            | THE PISCES PLANT            | · ·                                                                                                    | Date Fishing Began 🚯     | 03/05/2024         |         |   | Discard Report        | NL - Not Required less than 60 ft | ~ |  |
| Owner                  | T0025 TRAINING PROCESSOR 2  | 5                                                                                                    | Days Fished 🚯            | 2                  |         |   | Paper Fish Ticket 🚯   |                                   |   |  |
| Custom Processor       |                             |                                                                                                    | Date Of Landing 🕄        | 03/07/2024         |         |   | IFQ Reported Manually |                                   |   |  |
| Fed. Permit #          | 970555 UNIT TEST FED PROC 5 | 55                                                                                                    | Crew Size 🚯              | 2                  |         |   | Partial Delivery 6    | 9                                 |   |  |
| Reg. Buyer             | 980002 IFQ TEST BUYER35     |                                                                                                    | Observers Onboard 3      | 0                  |         |   |                       |                                   |   |  |
|                        |                             |                                                                                                    | Tende                    | r Delivery Inforr  | mation  |   |                       |                                   |   |  |
| Tender ADFG Vessel # 🕄 |                             |                                                                                                    | Time of Landing 🚯        | :                  |         | 0 | Delivery Latitude 🕄   |                                   |   |  |
| Tender Batch           |                             |                                                                                                    | Tender Dock Offid Date 🚯 | mm/dd/yyyy         |         |   | Delivery Longitude 🚯  |                                   |   |  |
| Tally Invoice          |                             |                                                                                                    | Tender Dock Offld Time 🚯 |                    |         | 0 | Dock Delivery         |                                   |   |  |
| L                      |                             |                                                                                                    |                          |                    |         |   |                       |                                   |   |  |

## Enter Permit Information

| CFEC<br>Permit    | CFEC Management<br>Permit Program |    | NMFS<br>ID | IFQ<br>Permit | Species | Area |
|-------------------|-----------------------------------|----|------------|---------------|---------|------|
| B61B 00101U 2401A | CDQ                               | 52 | 980038     | 980023        | 200     | ЗА   |

## Enter Species Code 200 and Fishery Area 3A

| Permit E | Entry Workshe | eet    |         |                |           |            |        |                                                               |           |      |      | ×                     |
|----------|---------------|--------|---------|----------------|-----------|------------|--------|---------------------------------------------------------------|-----------|------|------|-----------------------|
| CFEC M   | ag Stripe: 🜒  |        |         |                |           |            |        | Commer<br>Entry<br>PERN<br>Vessel<br>Permit<br>Cardhe<br>S004 |           |      |      |                       |
| Ln       | Fishery       | Permit | YearSeq | Mgmt Pgm       | Pgm<br>ID | Pgm<br>Mod | Pcnt   | NMFS ID                                                       | IFQPermit | Spcs | Area | Max-<br>out<br>pounds |
| 1        | B61B          | 00101U | 2401A   | CDQ ~          | 52        |            |        | 980038                                                        | 980023    | 200  | ЗA   |                       |
|          |               |        |         |                |           |            |        |                                                               |           |      |      |                       |
| 2        |               |        |         | ~              |           |            |        |                                                               |           |      |      |                       |
|          |               |        |         |                |           |            |        | 1                                                             |           |      |      |                       |
|          |               |        |         | More CFEC Perm | its M     | ore IFQ Pe | ermits | Save Cance                                                    | ł         |      |      |                       |

Enter Statistical Area & Save

| Statistical Area | Percent |
|------------------|---------|
| 445900           | 100     |

| Statistical | Statistical Area Worksheet |           |  |  |  |  |  |  |  |  |  |  |
|-------------|----------------------------|-----------|--|--|--|--|--|--|--|--|--|--|
| Stat Area   | a Percent                  |           |  |  |  |  |  |  |  |  |  |  |
| 445900      | 100                        |           |  |  |  |  |  |  |  |  |  |  |
|             |                            |           |  |  |  |  |  |  |  |  |  |  |
|             |                            |           |  |  |  |  |  |  |  |  |  |  |
|             |                            |           |  |  |  |  |  |  |  |  |  |  |
|             | Mara Statistical Areas     | Care Care |  |  |  |  |  |  |  |  |  |  |
|             | Nore Statistical Areas     | Save      |  |  |  |  |  |  |  |  |  |  |

## Click on the Add/Edit Itemized Catch button.

|   | Itemized Catc              | :h   |           |         |           |             |        |             |                                         |                |           |            |           |        |             |               |
|---|----------------------------|------|-----------|---------|-----------|-------------|--------|-------------|-----------------------------------------|----------------|-----------|------------|-----------|--------|-------------|---------------|
|   | Line Fish Tie              | cket | Stat Area | Species | Condition | Landed Lbs. | Number | Disposition | Landed Lbs.<br>with ice/slime deduction | Sold Condition | Prod Type | Size/Grade | Sold Lbs. | \$/lb. | Total Value | <b>U</b> ~~ 0 |
| L | No data available in table |      |           |         |           |             |        |             |                                         |                |           |            |           |        |             |               |
| U |                            |      |           |         |           |             |        |             |                                         |                |           |            |           |        |             |               |

## Add Line Item information. Click on Save.

| Species | Condition | Lbs | Weight Modifier | Disposition |
|---------|-----------|-----|-----------------|-------------|
| 200     | 04        | 800 | With Ice/Slime  | 60          |

| ltemized | Catch       |           |         |            |        |        |        | ×    |
|----------|-------------|-----------|---------|------------|--------|--------|--------|------|
| Ln       | Fish Ticket | Stat Area | Species | Cond       | Lbs.   | Wt Mod | Number | Disp |
| 1        | ~           |           | 200     | 04         | 800    | I/S ~  |        | 60   |
| 2        | ~           |           |         |            |        | ~      |        |      |
| 3        | ~           |           |         |            |        | ~      |        |      |
| 4        | ~           |           |         |            |        | ·      |        |      |
|          |             |           | More    | Lines Save | Cancel |        |        |      |

Click Save at the bottom of the screen to save the landing report.

| ſ | temiz       | ed Catch    |           |             |           |             |        |             |                                         |                |           |            |           |        |             |              |
|---|-------------|-------------|-----------|-------------|-----------|-------------|--------|-------------|-----------------------------------------|----------------|-----------|------------|-----------|--------|-------------|--------------|
|   | Line        | Fish Ticket | Stat Area | Species     | Condition | Landed Lbs. | Number | Disposition | Landed Lbs.<br>with ice/slime deduction | Sold Condition | Prod Type | Size/Grade | Sold Lbs. | \$/lb. | Total Value | <b>D v C</b> |
|   | 1           |             |           | 200 Halibut | 4 Gutted  | 800 1/5     |        | 60 Sold     | 78                                      | 4              |           |            |           |        |             |              |
|   | Save Cancel |             |           |             |           |             |        |             |                                         |                |           |            |           |        |             |              |

If you didn't select a fish ticket in the itemized catch section you will need to Allocate the Permit by selecting the Allocate Catch to Permits from the dropdown menu.

| Groundfish Report 384688                                                                                                    |                                                                                                    |                                                                                                    |      |
|----------------------------------------------------------------------------------------------------|----------------------------------------------------------------------------------------------------|----------------------------------------------------------------------------------------------------|------|
| PROGRESS                                                                                                    | ROGRESS Next Step: Submit Initial Report                                                                                                    |                                                                                                    |      |
| Header                                                                                                    |                                                                                                    |                                                                                                    | Edit |
| ADFG Vessel # 44441 EUE CS<br>Operation 1743 THE PISCES PLANT<br>Owner T0023 TRAINING PROCESSOR 25<br>Custom Processor<br>Fede.Parmit # 970555 UNIT TEST FED PROC 555<br>Reg. Buyer 980002 IFQ TEST BUYER35 | Gear Code 61 Longline (hook and line)<br>Date Fishing Began 03/05/2024<br>Days Fished 2<br>Date 01 Landing 03/07/2024<br>Crew Size 2<br>Observers Onboard 0 | Port COR Cordova<br>Discard Report Not Required less than 60 ft<br>Paper Fish Ticket<br>Brig Reported Manually FALSE<br>Partial Delivery FALSE<br>Check IFQ Bali |      |
|                                                                                                    | Tender Delivery Information                                                                                                    |                                                                                                    |      |
| Tender ADFG Vessel #<br>Tender Batch<br>Tally Invoice                                                                                                    | Time of Landing<br>Tender Dock Offid Date<br>Tender Dock Offid Time                                                                                         | Delivery Latitude<br>Delivery Longitude<br>Thumb Drive ID<br>Dock Delivery                                                                                       |      |

## Click on the Submit Initial Report from the dropdown menu.

| Success Itemized catch allocated to fish tickets for permits                                                  |                                                                                       |                                                                                             | ×                                            |
|----------------------------------------------------------------------------------------------------|---------------------------------------------------------------------------------------|---------------------------------------------------------------------------------------------|----------------------------------------------|
| Groundfish Report 384688 PROGRESS                                                                             |                                                                                       | Next Step: Submit Initial Report                                                            | ≡ Menu ▾                                     |
| Header<br>ADFG Vessel # 44411 BLUE CS<br>Operation 1743 THE PISCES PLANT<br>Owner T0025 TRAINING PROCESSOR 25 | Gear Code 61 Longline (hook and lin<br>Date Fishing Began 03/05/2024<br>Days Fished 2 | ie) Port. COR. Cordova<br>Discard Report. Not Required less than 60 ft<br>Paper Fish Ticket | Edit<br>Submit Initial Repo<br>Delete Report |
| Custom Processor<br>Fed. Permit # 970555 UNIT TEST FED PROC 555<br>Reg. Buyer 980002 IFQ TEST BUYER35         | Date Of Landing 03/07/2024<br>Crew Size 2<br>Observers Onboard 0                      | IFQ Reported Manually FALSE<br>Partial Delivery FALSE                                       | Check IFQ Balance                            |
|                                                                                                    | Tender Delivery Information                                                           | on                                                                                          |                                              |
| Tender ADFG Vessel #<br>Tender Batch<br>Tally Invoice                                                         | Time of Landing<br>Tender Dock Offld Date<br>Tender Dock Offld Time                   | Delivery Latitude<br>Delivery Longitude<br>Thumb Drive ID<br>Dock Delivery                  |                                              |

Select Generate IFQ Reports from the dropdown menu.

| Success Initial Report Successfully Submitted                                                                                                    |                                                                                                    |                                                                                                    | ×                                                                                                  |
|----------------------------------------------------------------------------------------------------|----------------------------------------------------------------------------------------------------|----------------------------------------------------------------------------------------------------|----------------------------------------------------------------------------------------------------|
| Groundfish Report 384688 PROGRESS                                                                                                    | Next Step: Gen                                                                                                    | erate IFQ Reports                                                                                                    | ≡ Menu ▼                                                                                           |
| Header<br>ADFG Vessel # 44441 BLUE CS<br>Operation 1743 THE PISCES PLANT<br>Owner T0025 TRAINING PROCESSOR 25<br>Custom Processor<br>Fed. Permit # 970555 UNIT TEST FED PROC 555<br>Reg. Buyer 980002 FLOT TEST BUYER25 | Gear Code 61 Longline (hook and line)<br>Date Fishing Began 03/05/2024<br>Days Fished 2<br>Date 01 Landing 03/07/2024<br>Crew Size 2<br>Observers Obbard 0 | Port COR Cordova<br>Discard Report Not Required less than 60 ft<br>Poper frib Ticket<br>IPG Reported Manually FALSE<br>Partial Delivery FALSE | Edit<br>Add Grading and Pricing<br>Generate IFQ Reports<br>Edit IFQ Reports<br>Submit Final Report |
| Tender ADFG Vessel #<br>Tender Batch<br>Tally Invoice                                                                                                    | Tender Delivery Information<br>Time of Landing<br>Tender Dock Offed Date<br>Tender Dock Offed Time                                                         | Delivery Latitude<br>Delivery Longitude<br>Thumb Drive ID<br>Dock Delivery                                                                    | Download Observer Fee PDF<br>View Observer Fee<br>Check IFQ Balance                                |

### Verify the information you have entered is correct and select Submit IFQ Reports from the dropdown menu to submit your IFQ report.

| INFO 1221: One IFQ Report generated. Please review report contents and use Submit button to submit                                                                                                    |                                                                                                    |                                                                                          |                                        |  |  |
|----------------------------------------------------------------------------------------------------|----------------------------------------------------------------------------------------------------|------------------------------------------------------------------------------------------|----------------------------------------|--|--|
| Groundfish Report 384688                                                                                                    |                                                                                                    |                                                                                          |                                        |  |  |
| PROGRESS Next Step: Submit IFQ Report                                                                                                    |                                                                                                    |                                                                                          |                                        |  |  |
| Header                                                                                                    |                                                                                                    |                                                                                          | Edit                                   |  |  |
| ADFS Vessel # 44441 BLUE CS<br>Operation 1743 THE PICSES PLANT<br>Owner T0025 TRAINING PROCESSOR 25<br>Custom Processor<br>Fed. Permit # 970555 UNIT TEST FED PROC 555<br>Reg. Buyer 980002 IFQ TEST BUYER35 | Gear Code 61 Longline (hook and line)<br>Date Fishing Began 03/05/2024<br>Dateys Fished 2<br>Date Of Landing 03/07/2024<br>Crew Size 2<br>Observers Onboard 0 | Add Grading and Pricing<br>Edit IFQ Reports<br>Submit IFQ Reports<br>Submit Final Report |                                        |  |  |
| Tender Delivery Information                                                                                                    |                                                                                                    |                                                                                          |                                        |  |  |
| Tender ADFG Vessel #<br>Tender Batch<br>Tally Invoice                                                                                                    | Time of Landing<br>Tender Dock Offid Time<br>Tender Dock Offid Time                                                                                           | Delivery Latitude<br>Delivery Longitude<br>Thumb Drive ID<br>Dock Delivery               | View Observer Fee<br>Check IFQ Balance |  |  |

Next you will select Submit Final Report from the dropdown menu.

| INFO 1309: IFQ Reports submitted<br>WARNING 2020: IFQ Report 1 submit to IFQ System rec                                                                                                    | ×                                                                                                    |                                                                                                    |                                                                                                    |
|----------------------------------------------------------------------------------------------------|----------------------------------------------------------------------------------------------------|----------------------------------------------------------------------------------------------------|----------------------------------------------------------------------------------------------------|
| Groundfish Report 384688                                                                                                    | Next Step:                                                                                                    | Enter Grading & Pricing                                                                                                    | ≡ Menu ▾                                                                                                    |
| Header                                                                                                    | Edit                                                                                                    |                                                                                                    |                                                                                                    |
| ADFG Vessel # 44441 BLUE CS<br>Operation 1743 THE PISCES PLANT<br>Owner T0025 TRAINING PROCESSOR 25<br>Custom Processor<br>Fed. Permet # 970555 UNIT TEST FED PROC 555<br>Reg. Buyer 980002 IFQ TEST BUYER35 | Gear Code 61 Longline (hock and line)<br>Date Fishing Began 03/05/2024<br>Date 01 Landing 03/07/2024<br>Crew Size 2<br>Observers Onboard 0 | Port COR Cordova<br>Discard Report Not Required less than 60 ft<br>Paper Fish Ticket<br>IPG Reported Manually FALSE<br>Partial Delivery FALSE | Add Grading and Pricing<br>Download IFQ Receipts to Print<br>Submit Final Report<br>Download Observer Fee PDF |
|                                                                                                    | View Observer Fee                                                                                                    |                                                                                                    |                                                                                                    |
| Tender ADFG Vessel #<br>Tender Batch<br>Tally Invoice                                                                                                    | Time of Landing<br>Tender Dock Offid Date<br>Tender Dock Offid Time                                                                        | Delivery Latitude<br>Delivery Longitude<br>Thumb Drive ID<br>Dock Delivery                                                                    | Check IFQ Balance                                                                                             |

You will need to print the IFQ landing report receipt by selecting Download IFQ Receipts to Print from the dropdown menu, as shown below.

| Success Final Report Successfully Submitted                                                                                                    |                                                                                                    |                                                                                                    | ×                                                                                                    |
|----------------------------------------------------------------------------------------------------|----------------------------------------------------------------------------------------------------|----------------------------------------------------------------------------------------------------|----------------------------------------------------------------------------------------------------|
| Groundfish Report 384688                                                                                                    |                                                                                                    |                                                                                                    |                                                                                                    |
| PROGRESS                                                                                                    | ≡Menu ▼                                                                                                    |                                                                                                    |                                                                                                    |
| Header                                                                                                    |                                                                                                    |                                                                                                    | Edit                                                                                                    |
| ADFG Vessel # 44441 BLUE CS<br>Operation 1743 THE PICCES PLANT<br>Owner T023 TRAINING RPOCESSOR 25<br>Custom Processor<br>Fee.P. emitt # 970555 UNIT TEST FED PROC 555<br>Reg. Buyer 980002 IPQ TEST BLVER35 | Gear Code 61 Longline (hook and line)<br>Date Fishing Began 03/05/2024<br>Date Of Landing 03/07/2024<br>Oterew Size 2<br>Observers Onboard 0 | Port: COR Cordova<br>Discard Report Not Required less than 60 ft<br>Paper Fish Tcket<br>IRO Reported Manually FALSE<br>Partial Delivery FALSE | Add Grading and Pricing<br>Download IFQ Receipts to Print<br>Download Observer Fee PDF<br>View Observer Fee |
|                                                                                                    | Check IFQ Balance                                                                                                    |                                                                                                    |                                                                                                    |
| Tender ADFG Vessel #<br>Tender Batch<br>Tally Invoice                                                                                                    | Time of Landing<br>Tender Dock Offid Date<br>Tender Dock Offid Time                                                                          | Delivery Lanjitude<br>Delivery Lanjitude<br>Thumb Drive ID<br>Dock Delivery                                                                   |                                                                                                    |

#### Print the fish ticket by clicking on the link in blue text in the Permit Worksheet box.

| Permit Worksheet |                   |               |              |      |         |            |         |      |              |
|------------------|-------------------|---------------|--------------|------|---------|------------|---------|------|--------------|
| Fish Ticket #    | CFEC Permit       | Permit Holder | Mgmt Program | Pct% | NMFS ID | IFQ Permit | Species | Area | Max-out Lbs. |
| E24 000373       | B61B 00101U 2401A | DENNY DEMO    | CDQ 52       | 100  | 980038  | 980023     | 200     | ЗA   |              |
|                  |                   |               |              |      |         |            |         |      |              |

Once you have printed your IFQ landing report receipt and fish ticket, you're almost done!

Printing out the Observer Fee PDF is the last step you'll need to take. It should take no more than 20 minutes before they populate.

| Success Final Report Successfully Submitted                                                                                                    |                                                                                                    |                                                                                                    | ×                                                                                                    |
|----------------------------------------------------------------------------------------------------|----------------------------------------------------------------------------------------------------|----------------------------------------------------------------------------------------------------|----------------------------------------------------------------------------------------------------|
| Groundfish Report 384688 PROGRESS                                                                                                    | Final Submit S                                                                                                    | Status 100%                                                                                                    | ≡ Menu ▼                                                                                                    |
| Header           ADFG Vessel #         44441 BLUE CS           Operation         1743 THE PISCES PLANT           Owner         T002 TRAINING PROCESSOR 25           Custom Processor         Fed. Permit # 970555 UNIT TEST FED PROC 555           Reg. Buyer         980002 IPQ TEST BUYER35 | Gear Code 61 Longline (hook and line)<br>Date Fluking Began (30/5/2024<br>Days Finhed 2<br>Date 0f Landing (30/07/2024<br>Creve Size 2<br>Observers Onboard 0 | Port COR Cordova<br>Discard Report Not Required less than 60 ft<br>Poper fish Ticket<br>IPG Reporter Manualy FALSE<br>Partial Delivery FALSE | Edit<br>Add Grading and Pricing<br>Download IFQ Receipts to Print<br>Download Observer Fee PDF<br>View Observer Fee |
|                                                                                                    | Check IFQ Balance                                                                                                    |                                                                                                    |                                                                                                    |
| Tender ADFG Vessel #<br>Tender Batch<br>Tally Invoice                                                                                                    | Time of Landing<br>Tender Dock Offid Date<br>Tender Dock Offid Time                                                                                           | Delivery Latitude<br>Delivery Longitude<br>Thumb Drive ID<br>Dock Delivery                                                                   |                                                                                                    |

NOTE: In the training environment you will always get a message to contact NOAA OLE when landing IFQ halibut or sablefish due to the PNOL requirement.

To download the PDF instruction for this training scenario, please click on the link below:

CDQ Halibut Permit.pdf